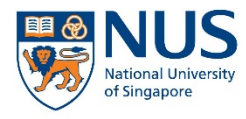

Office of Safety, Health and Environment University Campus Infrastructure

# EHS360 FAMILIARIZATION WORKSHOP – TRAINING MODULE

PRESENTED BY GISELA HO (OSHE)

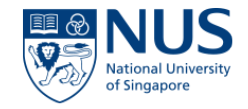

## Agenda

- 1. Objectives
- 2. Background
- 3. What are the Current Key Challenges
- 4. What are the Key Functionalities and Workflow of Training Modules
- 5. Generate Training Reports
- 6. Useful Information
- 7. Q&A

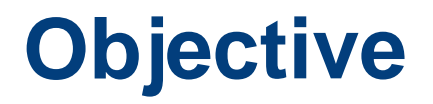

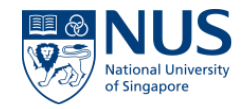

### Users to be familiarised with EHS360 Training Module to identify training requirements, manage training records and generate training reports to ensure compliance with NUS safety training requirements

### Background

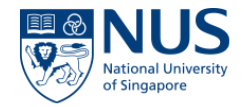

#### **Current Management of Safety and Health Trainings**

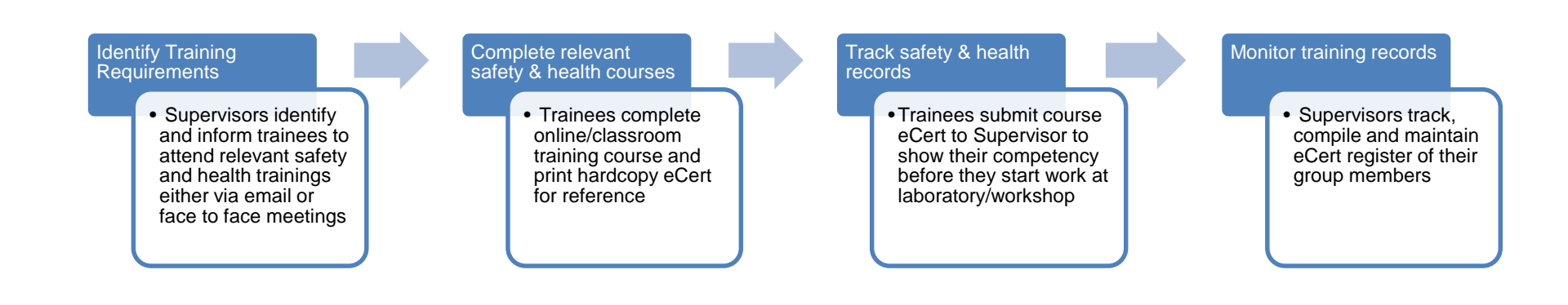

# What are the current key challenges?

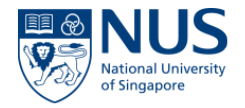

- 1. Trainees did not attend relevant safety & health trainings identified by Supervisor
- 2. Trainees have misplaced their training eCert
- 3. Trainees do not have an online training register that tracks the status of the trainings attended
- 4. Supervisors have to manually track and monitor the group members training records

# What are the Key Functionalities of EHS360 Training Module?

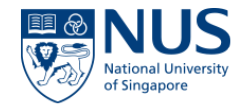

- 1. Supervisors to perform online identification of training requirements for group members
- 2. Trainees to receive email reminder notifications
  - a. Types of training courses identified by Supervisor
  - b. Attend refresher courses before training certificates expired (ie. 45 days and 30 days before expiry dates)
- 3. Online training register to track and monitor training records

## Workflow of EHS360 Training Module

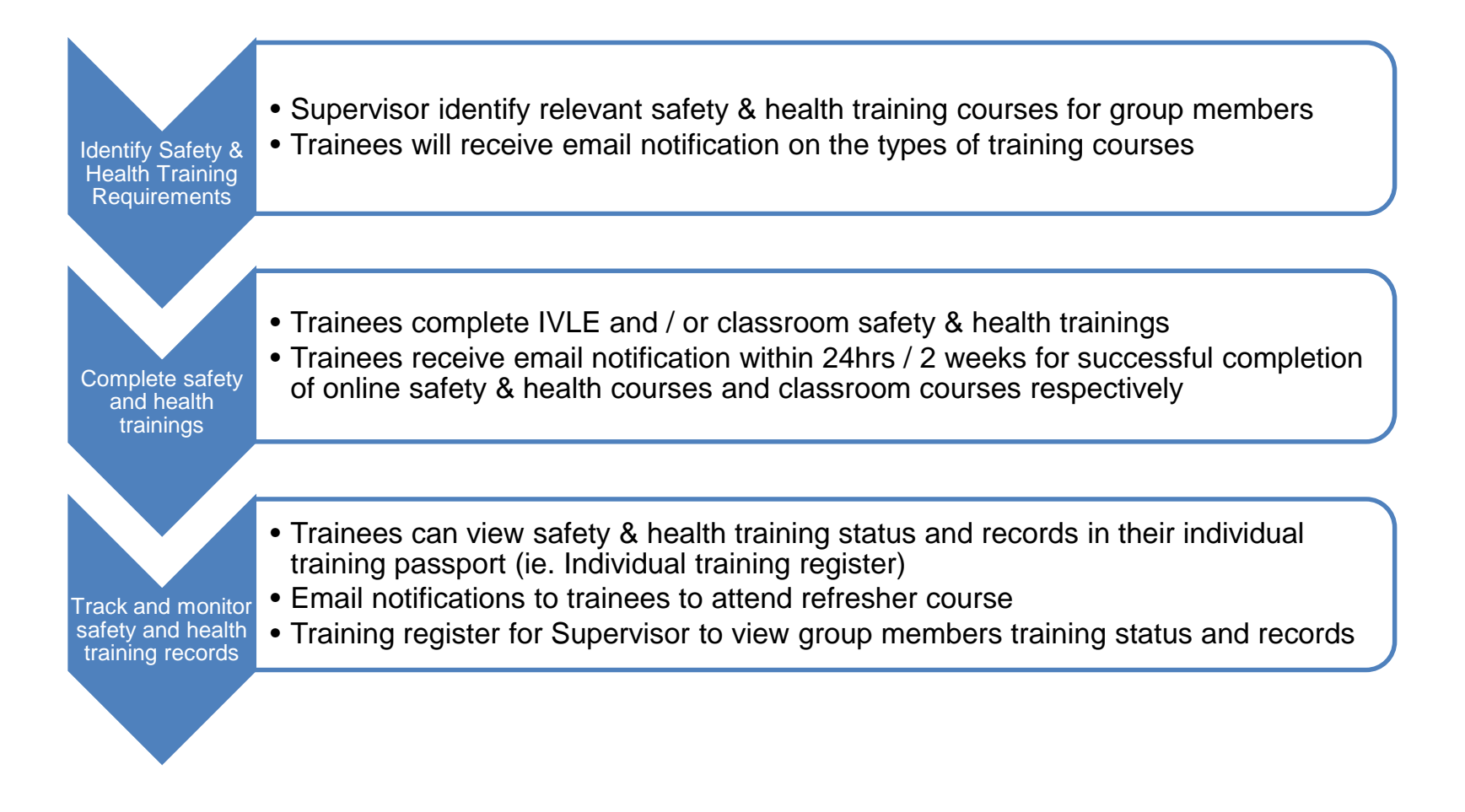

## Access Control of EHS360 Training Module

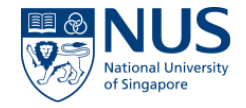

| Roles                                                                                                    | Information Access                                             |
|----------------------------------------------------------------------------------------------------|----------------------------------------------------------------|
| 1. Trainees                                                                                                    | Individual training records                                    |
| 2. Supervisors, Safety<br>Leads (SLs), Safety and<br>Health Coordinators (SHCs)<br>and Heads of Department<br>(HODs) | View and manage team members training requirements and records |
| 3. Safety and Health<br>Officers (SHOs)                                                                              | View all trainees training records                             |

\*Safety Leads will progressively be given the same access control when their Supervisor are scheduled for SMS audits

## **Options in the System**

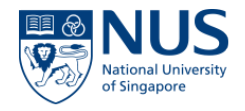

#### A. <u>View Trainees</u>

- 1. View Training Passport
- 2. Print Training Passport
- 3. Email Training Passport (only for Supervisors, SLs, SHCs & HODs)
- 4. Modify Required Training (only for Supervisors, SLs, SHCs & HODs)
- 5. View Training Records (only for Supervisors, SLs, SHCs & HODs)
- 6. Add Training Records (only for Supervisors, SLs, SHCs & HODs)

#### **B.** Reporting

Generate report by types of courses, Depts & etc (only for Supervisors, SLs, SHCs & HODs)

### Access to EHS360 System

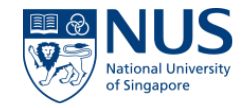

- Proceed to EHS360 Website and click 'Launch EHS360'
- Prompt for 2FA

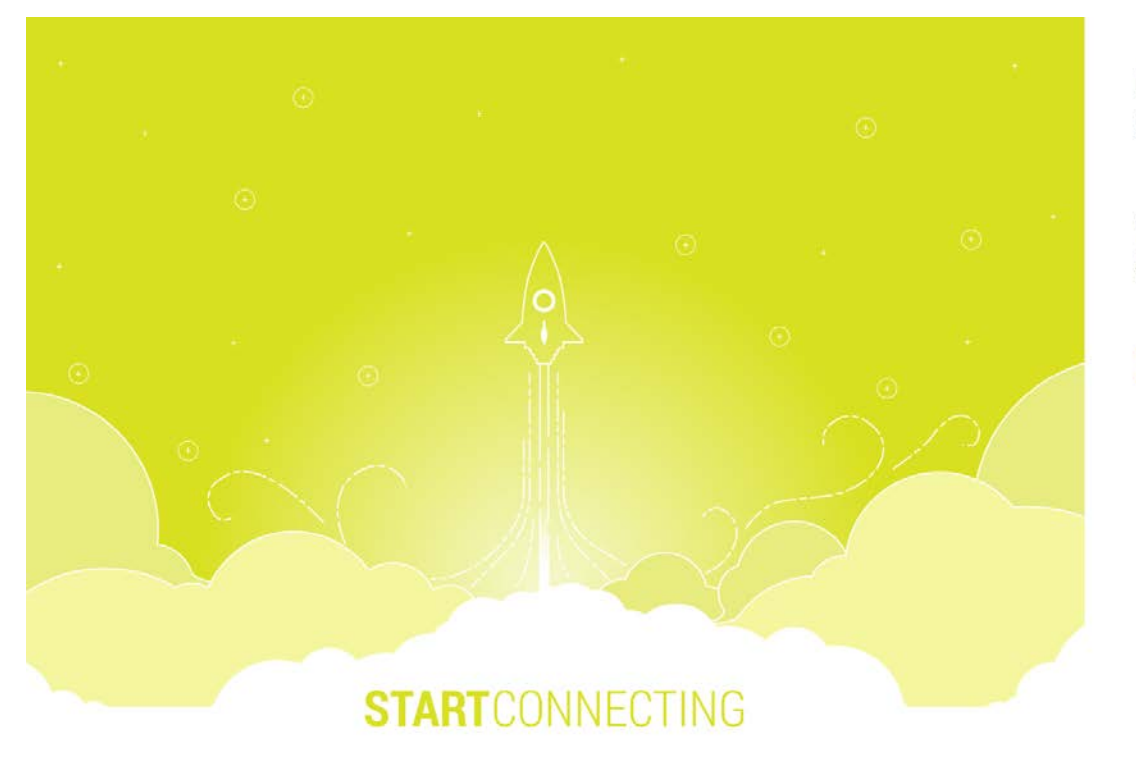

National University of Singapore

Welcome NUSSTF\oshghpf

This application requires a 2nd factor authentication for security reasons. Please click Continue to proceed

Continue

Change Password Forgot Password?

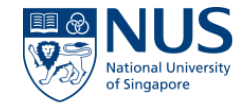

# To access the Training Module please navigate to HOME > Training

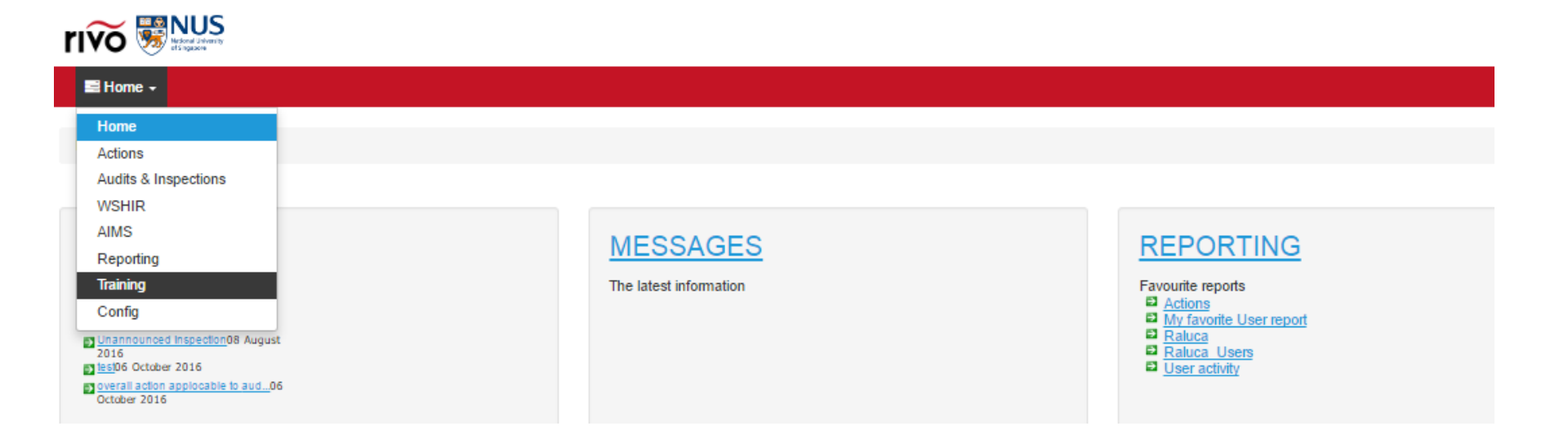

1

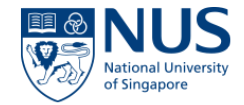

#### View Trainees – Access by Trainees

| 😂 Training 🗸 🛛 V    | iew trainees                    |              |                                     |                         |                    |
|---------------------|---------------------------------|--------------|-------------------------------------|-------------------------|--------------------|
|                     |                                 |              |                                     |                         |                    |
| Home / Training / V | iew trainees                    |              |                                     |                         |                    |
|                     |                                 |              |                                     |                         |                    |
|                     |                                 |              |                                     |                         |                    |
|                     |                                 |              |                                     |                         |                    |
| All current users   | All locations     Selected line | manager - Go | Username • Q Search Export •        |                         |                    |
|                     |                                 |              |                                     |                         |                    |
| Ontines             | 11                              | 1.1.441.     | Here Levelan                        |                         | Demention officers |
| Options             | Username                        | JOD LILIE    | nome Location                       | <u>User groups</u>      | Reporting officer  |
| 0                   | Test User - Program Manager     |              | YONG SIEW TOH CONSERVATORY OF MUSIC | A&I Reviewer            | Test User Level 1  |
|                     |                                 |              |                                     | Audits Team             |                    |
| 0                   | Test User Level 1               |              | zzTest                              | STANDARD USER           | Test User Level 2  |
|                     |                                 |              |                                     | Training Access Level 1 |                    |

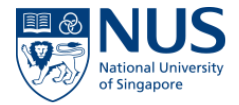

#### View Trainees – Access by Supervisors, SHCs & HODs

| El Training - View    | v trainees View training records Add training record                            |                |                                     |                                                |                   |  |  |
|-----------------------|---------------------------------------------------------------------------------|----------------|-------------------------------------|------------------------------------------------|-------------------|--|--|
| Home / Training / Vie | me / Training / View trainees Each trainee and their home location is listed in |                |                                     |                                                |                   |  |  |
| All current users     | All locations     Selected lin                                                  | e manager 👻 Go | Username T Q Search Export -        | this view                                      |                   |  |  |
|                       |                                                                                 |                |                                     |                                                |                   |  |  |
| Options               | Username                                                                        | Job title      | Home Location                       | User groups                                    | Reporting officer |  |  |
| •                     | OSHV58                                                                          |                | zzTest                              | STANDARD USER<br>Training Access Level 1       | Test User Level 2 |  |  |
| 0                     | Test User - Program Manager                                                     |                | YONG SIEW TOH CONSERVATORY OF MUSIC | A&I Reviewer<br>Audits Team                    | Test User Level 1 |  |  |
| •                     | Test User Level 1                                                               |                | zzTest                              | STANDARD USER<br>Training Access Level 1       | Test User Level 2 |  |  |
| •                     | Test User Level 2                                                               |                |                                     | ACADEMIC SUPERVISOR<br>Training Access Level 2 |                   |  |  |

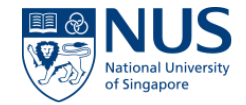

#### View Trainees – Access by SHOs

| Training - View                                                                               | w trainees View training | g records Add training | record Types of training | Courses Training matrix         |          |          |        |                                 |                   |                   |
|-----------------------------------------------------------------------------------------------|--------------------------|------------------------|--------------------------|---------------------------------|----------|----------|--------|---------------------------------|-------------------|-------------------|
| Home / Training / Vew trainees View all trainees and the home location is listed in this view |                          |                        |                          |                                 |          |          |        |                                 | d their<br>ted in |                   |
| All current users                                                                             | Airiocations             |                        |                          | Selected line manager •         | Username | Q Search | Export |                                 |                   |                   |
|                                                                                               |                          |                        |                          |                                 |          |          |        |                                 |                   |                   |
| Options                                                                                       | Username                 | Job title              | Home Location            |                                 |          |          |        | User groups                     |                   | Reporting officer |
| 0                                                                                             |                          | Manager                | ARTS & SOCIAL SCIENC     | CESICENTRE FOR LANGUAGE STUDIES | •        |          |        |                                 |                   | A Aravin Kumar    |
| 0                                                                                             |                          | Manager                | ARTS & SOCIAL SCIENC     | CESICENTRE FOR LANGUAGE STUDIES | ;        |          |        | STANDARD USE                    | R                 | A Aravin Kumar    |
| 0                                                                                             |                          | Manager                | ARTS & SOCIAL SCIENC     | CESICENTRE FOR LANGUAGE STUDIES | ;        |          |        | STANDARD USE                    | R                 | A Aravin Kumar    |
| 0                                                                                             |                          | Manager                | ARTS & SOCIAL SCIENC     | CESICENTRE FOR LANGUAGE STUDIES | ;        |          |        | STANDARD USE                    | R                 | A Aravin Kumar    |
| 0                                                                                             |                          | Manager                | NUS                      |                                 |          |          |        | STANDARD USE                    | R                 | A Aravin Kumar    |
| 0                                                                                             | A ARAVIN KUMAR           |                        | YONG LOO LIN SCHOOL      | OF MEDICINE                     |          |          |        | STANDARD USE<br>Training Access | R<br>Level 2      | Test User Level 3 |
| •                                                                                             | Test User Level 3        |                        | DENTISTRY                |                                 |          |          |        | Department Trai                 | ing Admins        |                   |

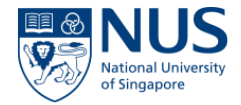

# Identify Relevant S&H Trainings – Access by Supervisors, SLs, SHCs and HODs

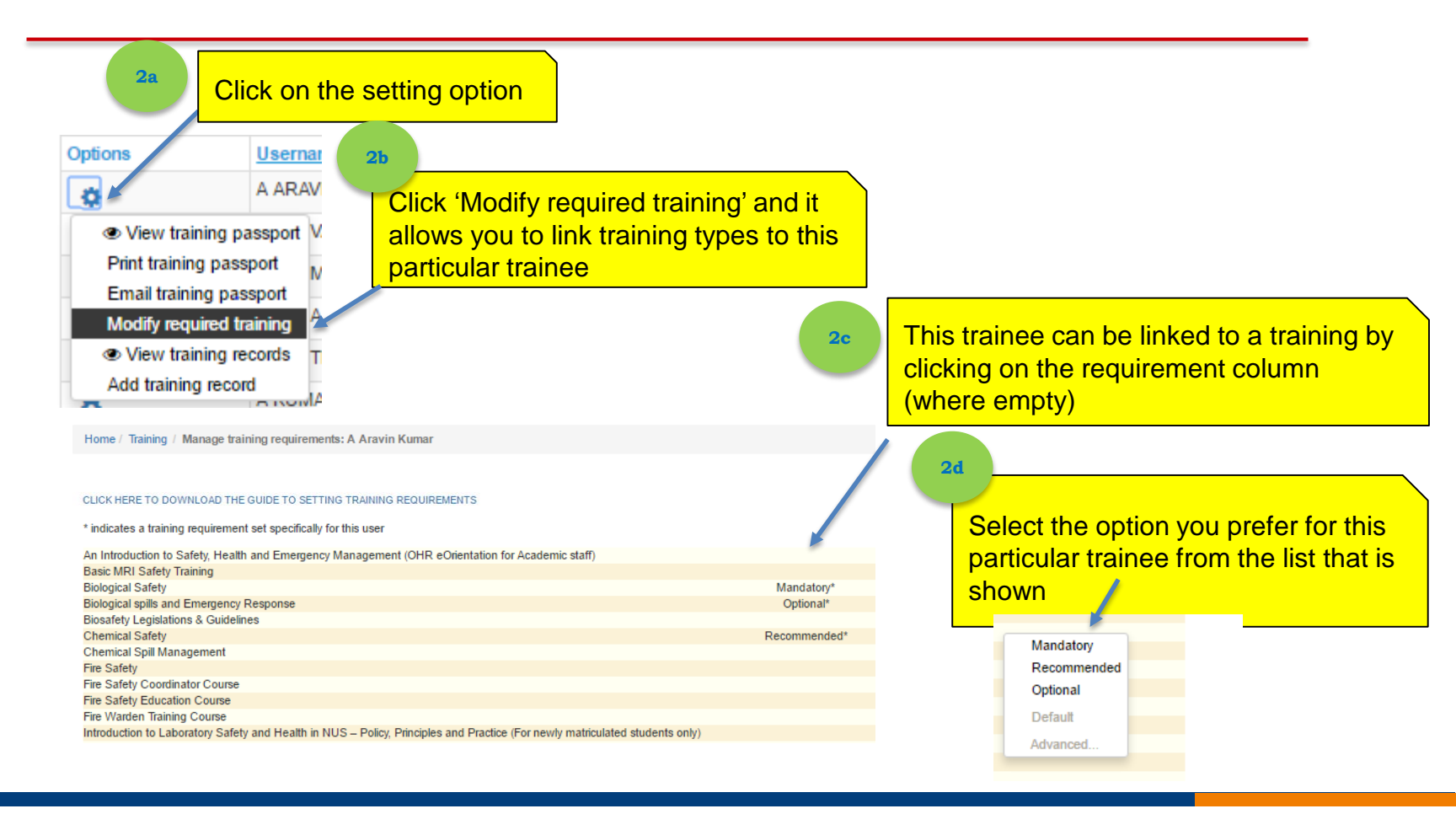

#### **SSTS Training Requirements**

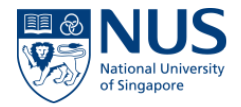

#### **Training Matrix**

Definition of Mandatory, Recommended and Optional trainings: 1) Mandatory - Compulsory for specific group of users 2) Recommended - Suggested with approval as being suitable for a particular purpose or role 3) Optional - Available to be chosen but not obligatory

#### Details of SSTS Training Requirements

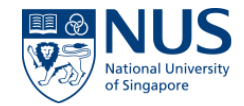

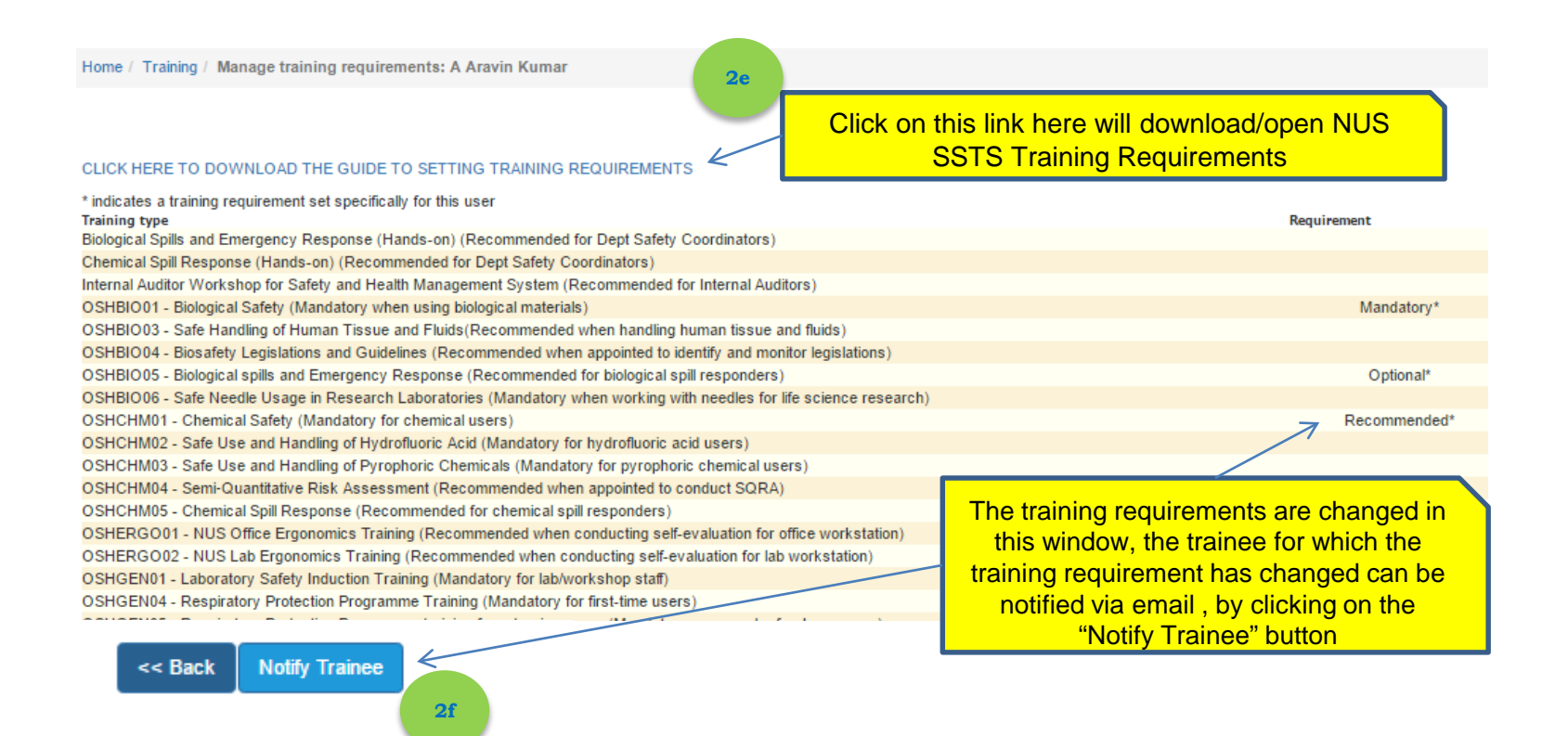

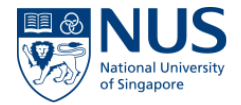

Clicking on the Notify Trainee button WILL trigger an email that will be sent to the trainee and trainee's Supervisor.

If the user (eg. Supervisor, SL, SHC or HOD) will press "**Back**" instead of "Notify Trainee" then system **WILL NOT trigger an email**.

The email content will capture the following information:

From: EHS360 System [mailto:support@rivosafequard.com] Sent: 10 March 2017 12:52 To: A ARAVIN KUMAR <<u>A0105325@u.nus.edu</u>>; A BAHVAANI <<u>A0127081@u.nus.edu</u>> Subject: Safety and Health Training Requirements

#### Please find in the attached the training identified based on your research activities.

Please ensure you complete the training prior to the start of your research work (eg. laboratory, workshop, fieldwork and etc).

Training requirement identified by : A ARAVIN KUMAR Training requirement identified on : 10/03/2017 12:52

For any enquiries, please email to oshbox11@nus.edu.sg

\*This is a computer generated message. Please do not reply to this email.

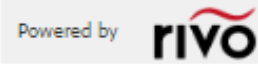

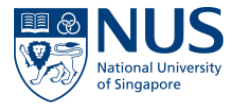

#### 3

# Trainees Completed IVLE and/or Classroom Safety & Health Trainings

Trainees received email notification within 24hrs / 2 weeks upon successful completion of online courses or classroom courses

Certificate of Completion

Dear <STAFF NAME> NUS Staff / Student ID: <NUSNET ID>

Congratulations! We are pleased to inform that you have successfully completed the following training: <COURSE NAME>

Certificate Issue Date: <TRAINING DATE> Certificate Validity: < 3 YEARS >

For any enquiries, please email to oshbox11@nus.edu.sg

\*This is a computer generated message. Please do not reply to this email.

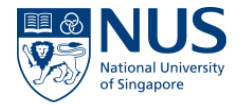

#### Track and Monitor Training Status and Records

#### **View Training Passport**

4

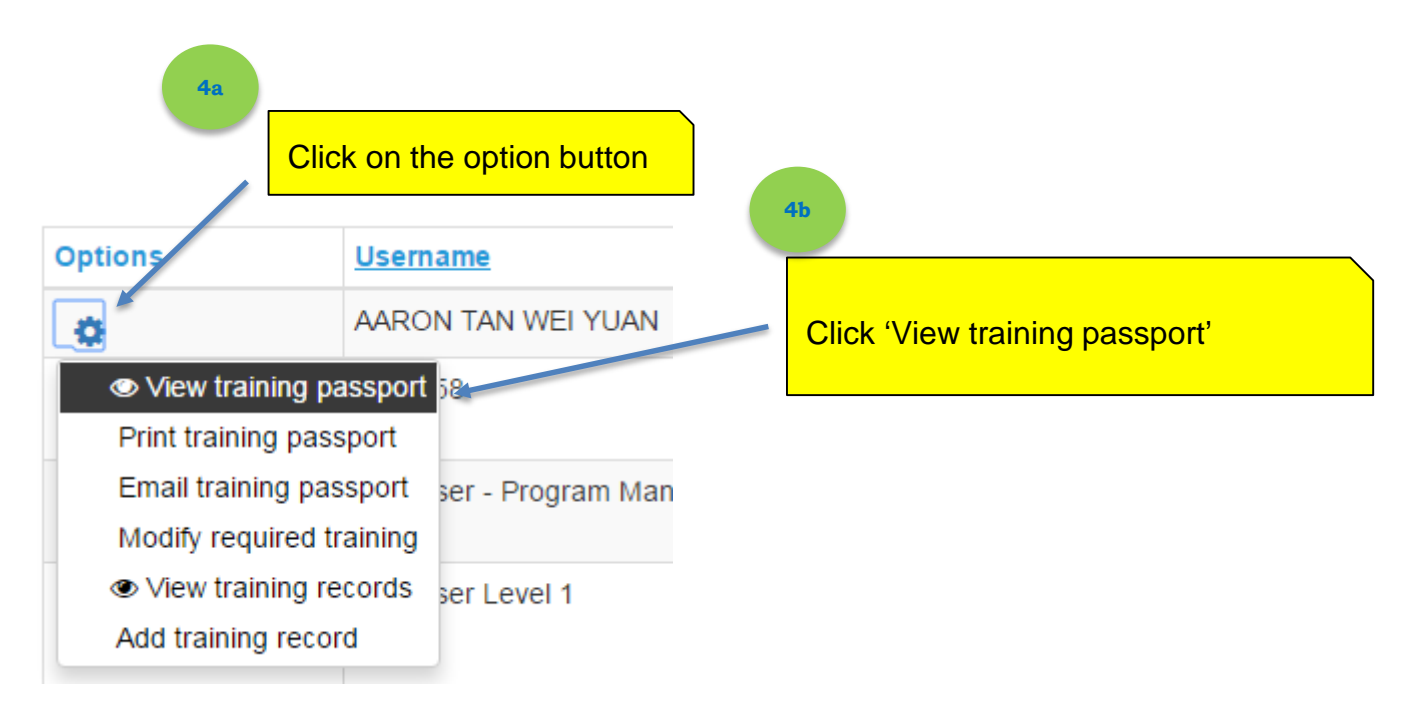

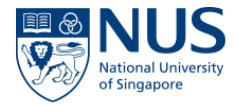

#### Sample of Training Passport

Each trainee has a training passport which can be opened by accessing the menu under 'Options' on the 'View trainees' view.

| A ARAVIN KUMAR                                                       | First section contains de                                     | tails of the tr                   | ainee                |
|----------------------------------------------------------------------|---------------------------------------------------------------|-----------------------------------|----------------------|
| Name: A ARAVIN<br>KUMAR<br>Employee A0105325<br>Number:              |                                                               |                                   |                      |
|                                                                      |                                                               |                                   |                      |
| Completed training                                                   | 'Completed training' list<br>training records of the training | s all comple<br>inee              | ted                  |
| Reporting Officer         Trainee Name         Training Name         | Training Date Expiry Date                                     | te <u>Pass/Fail</u>               | Score<br>0 rows      |
| Individual Training requirements                                     | <b>'Individual Training red</b><br>identified by              | <b>quirements</b><br>/ Supervisor | ' lists courses<br>s |
| Training type                                                        |                                                               | Requirement type                  | Expiry Date          |
| OSHCHM01 - Chemical Safety (Mandatory for chemical users)            |                                                               | Optional                          | None                 |
| OSHBIO05 - Biological spills and Emergency Response (Recommen        | nded for biological spill responders)                         | Optional                          | Valid indefinitely   |
| OSHBIO01 - Biological Safety (Mandatory for using biological materia | als)                                                          | Mandatory                         | None                 |

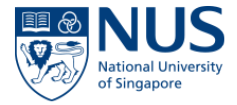

Email Notifications before Training Certificates Expire (ie. 45 days and 30 days before expiry dates)

#### **Training Reminder**

Your training records Trainee: Raluca Iordache Training type: O5HCHM01 - Chemical Safety (Mandatory for chemical users) Date: 16/04/2014 Expires: 16/04/2017

Best Regards, <u>The Rivo Team</u> Tel: +44 (0)1926 622333 Fax: +44 (0)1926 311600

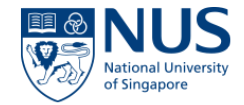

#### Generate Training Reports

5

Reports are available under Reports tab, Training group of reports as follows:

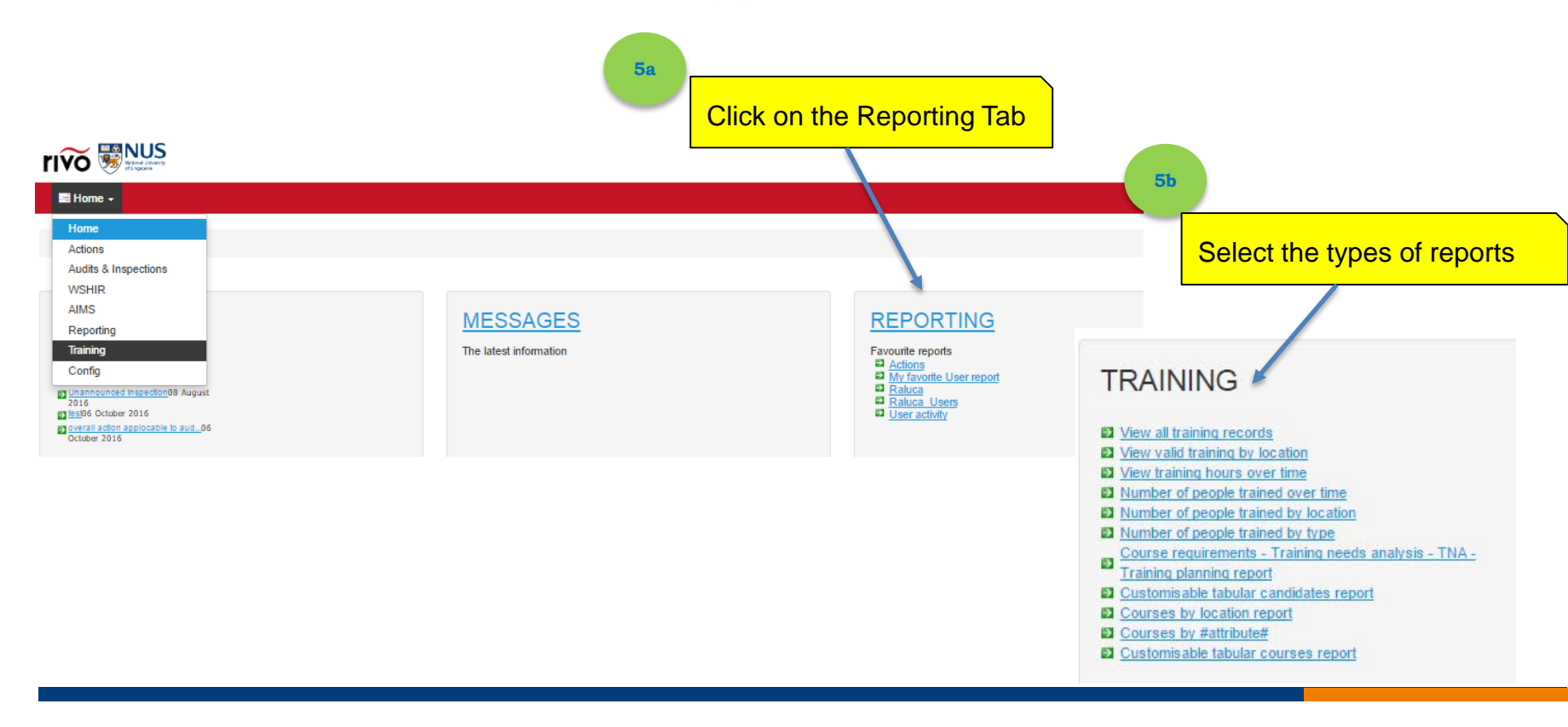

#### Sample of Training Report – List all training courses

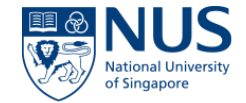

# Home / Reporting / View training records Sc All locations All people trained All people trained All current users Go Training record ID Q Search Export •

| Training<br>record ID | Reporting Officer                                    | Trainee Name | Training Name                                                                                         | Training Date       | Expiry Date         | Pass/Fail | Score |
|-----------------------|------------------------------------------------------|--------------|----------------------------------------------------------------------------------------------------|---------------------|---------------------|-----------|-------|
| 13385                 | WANG, JOHN (HEAD, MATERIALS SCIENCE AND ENGINEERING) | Stefan Adams | OSHCHM03 - Safe Use and Handling of Pyrophoric Chemicals (Mandatory for pyrophoric chemical users)    | 20 June 2016        | None specified      | Pass      | 90    |
| 20881                 | WANG, JOHN (HEAD, MATERIALS SCIENCE AND ENGINEERING) | Stefan Adams | OSHCHM01 - Chemical Safety (Mandatory for chemical users)                                             | 31 January 2017     | 31 January 2020     | Pass      | 100   |
| 2845                  | WANG, JOHN (HEAD, MATERIALS SCIENCE AND ENGINEERING) | Stefan Adams | OSHCHM01 - Chemical Safety (Mandatory for chemical users)                                             | 12 February<br>2015 | 12 February<br>2018 | Pass      | 100   |
| 539                   | WANG, JOHN (HEAD, MATERIALS SCIENCE AND ENGINEERING) | Stefan Adams | OSHCHM01 - Chemical Safety (Mandatory for chemical users)                                             | 31 January 2013     | 31 January 2016     | Pass      | 100   |
| 8058                  | WANG, JOHN (HEAD, MATERIALS SCIENCE AND ENGINEERING) | Stefan Adams | OSHRAD01 - Radiation Safety (Ionizing) (Mandatory when using ionizing radiation)                      | 11 February<br>2015 | 11 February<br>2018 | Pass      | 90    |
| 7635                  | WANG, JOHN (HEAD, MATERIALS SCIENCE AND ENGINEERING) | Stefan Adams | OSHRAD01 - Radiation Safety (Ionizing) (Mandatory when using ionizing radiation)                      | 31 January 2013     | 31 January 2016     | Pass      | 96    |
| 9190                  | WANG, JOHN (HEAD, MATERIALS SCIENCE AND ENGINEERING) | Stefan Adams | OSHRAD02 - Laser Safety (Mandatory when using Class 3b and 4 lasers)                                  | 12 February<br>2015 | 12 February<br>2018 | Pass      | 100   |
| 24512                 | WANG, JOHN (HEAD, MATERIALS SCIENCE AND ENGINEERING) | Stefan Adams | Internal Auditor Workshop for Safety and Health Management System (Recommended for Internal Auditors) | 15 March 2016       | None specified      | NA        | 0     |

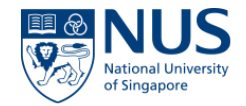

# Sample of Training Report – Filter the relevant course (eg. OSHCHM01 - Chemical Safety)

Export -

#### Home / Reporting / View training records

| Training | record | ID |  |
|----------|--------|----|--|

Q Search M Clear Search

| Training<br>record ID | Reporting Officer                                    | Trainee Name             | Training Name                                             | Training Date    | Expiry Date      | Pass/Fail | Score |
|-----------------------|------------------------------------------------------|--------------------------|-----------------------------------------------------------|------------------|------------------|-----------|-------|
| 20881                 | WANG, JOHN (HEAD, MATERIALS SCIENCE AND ENGINEERING) | Stefan Adams             | OSHCHM01 - Chemical Safety (Mandatory for chemical users) | 31 January 2017  | 31 January 2020  | Pass      | 100   |
| 2845                  | WANG, JOHN (HEAD, MATERIALS SCIENCE AND ENGINEERING) | Stefan Adams             | OSHCHM01 - Chemical Safety (Mandatory for chemical users) | 12 February 2015 | 12 February 2018 | Pass      | 100   |
| 539                   | WANG, JOHN (HEAD, MATERIALS SCIENCE AND ENGINEERING) | Stefan Adams             | OSHCHM01 - Chemical Safety (Mandatory for chemical users) | 31 January 2013  | 31 January 2016  | Pass      | 100   |
| 10218                 | THONG THIAM LEONG, JOHN (HEAD, ECE)                  | Adekunle Olusola Adeyeye | OSHCHM01 - Chemical Safety (Mandatory for chemical users) | 08 March 2016    | 08 March 2019    | Pass      | 83    |
| 20593                 | NEIL COE (HEAD, GEOGRAPHY)                           | Alan D. Ziegler          | OSHCHM01 - Chemical Safety (Mandatory for chemical users) | 31 January 2017  | 31 January 2020  | Pass      | 86    |
| 2826                  | NEIL COE (HEAD, GEOGRAPHY)                           | Alan D. Ziegler          | OSHCHM01 - Chemical Safety (Mandatory for chemical users) | 12 February 2015 | 12 February 2018 | Pass      | 90    |
| 3809                  | RICARDO VINICIUS BOF DE OLIVEI                       | Alan Pereira Kauling     | OSHCHM01 - Chemical Safety (Mandatory for chemical users) | 26 August 2015   | 26 August 2018   | Pass      | 83    |
| 878                   | SAW SEANG MEI                                        | Alan Prem Kumar          | OSHCHM01 - Chemical Safety (Mandatory for chemical users) | 05 July 2013     | 05 July 2016     | Pass      | 97    |
| 10673                 | SAW SEANG MEI                                        | Alan Prem Kumar          | OSHCHM01 - Chemical Safety (Mandatory for chemical users) | 17 May 2016      | 17 May 2019      | Pass      | 83    |
| 11197                 | JAMES GOH (HEAD, BIOMEDICAL ENGINEERING)             | Alberto Corrias          | OSHCHM01 - Chemical Safety (Mandatory for chemical users) | 11 July 2016     | 11 July 2019     | Pass      | 100   |
| 4353                  | OEZYILMAZ BARBAROS                                   | Alexander Mayorov        | OSHCHM01 - Chemical Safety (Mandatory for chemical users) | 15 December 2015 | 15 December 2018 | Pass      | 90    |
| 4629                  | KRISHNAKUMAR MADHAVAN (HEAD, DEPT OF SURGERY)        | Alfredo Franco-obregon   | OSHCHM01 - Chemical Safety (Mandatory for chemical users) | 10 February 2016 | 10 February 2019 | Pass      | 80    |
| 725                   | NICHOLAS ROBERT JOHN GASCOIGNE (HEAD, MICROBIOLOGY)  | Alonso, Sylvie           | OSHCHM01 - Chemical Safety (Mandatory for chemical users) | 15 May 2013      | 15 May 2016      | Pass      | 83    |
| 1546                  | NEO CHIEW LIAN, JENNIFER                             | Amr S Fawzy              | OSHCHM01 - Chemical Safety (Mandatory for chemical users) | 12 March 2014    | 12 March 2017    | Pass      | 87    |
| 4769                  | MATSUDAIRA, PAUL THOMAS (HEAD, BIOLOGICAL SCIENCES)  | Ganesh Srinivasan Anand  | OSHCHM01 - Chemical Safety (Mandatory for chemical users) | 23 February 2016 | 23 February 2019 | Pass      | 97    |

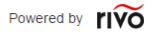

Support Privacy

#### Sample of Training Report – Document Types for Export

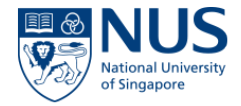

| Home / Report                           | ting / View training records                             |                          |                                                           |                  |                  |             |              |
|-----------------------------------------|----------------------------------------------------------|--------------------------|-----------------------------------------------------------|------------------|------------------|-------------|--------------|
|                                         | Se                                                       |                          |                                                           |                  |                  |             |              |
| Export to M                             | icrosoft Word                                            | All locatio              | ons                                                       |                  |                  |             | •            |
| Export to M<br>(Landscape<br>Download a | icrosoft Word ical Safety (Mandatory for chemical users) | 5d                       | ×) ( All                                                  | people trained   |                  | All current | users v      |
| Download a                              | as PDF (Landscape) Q Search Clear Search                 | Export -                 |                                                           |                  |                  |             |              |
| Export to M                             | icrosoft Excel (XLS)                                     |                          |                                                           |                  |                  |             |              |
| <u>Training</u><br>record ID            | Reporting Officer                                        | Trainee Name             | Training Name                                             | Training Date    | Expiry Date      | Pass/Fail   | <u>Score</u> |
| 20881                                   | WANG, JOHN (HEAD, MATERIALS SCIENCE AND ENGINEERING)     | Stefan Adams             | OSHCHM01 - Chemical Safety (Mandatory for chemical users) | 31 January 2017  | 31 January 2020  | Pass        | 100          |
| 2845                                    | WANG, JOHN (HEAD, MATERIALS SCIENCE AND ENGINEERING)     | Stefan Adams             | OSHCHM01 - Chemical Safety (Mandatory for chemical users) | 12 February 2015 | 12 February 2018 | Pass        | 100          |
| 539                                     | WANG, JOHN (HEAD, MATERIALS SCIENCE AND ENGINEERING)     | Stefan Adams             | OSHCHM01 - Chemical Safety (Mandatory for chemical users) | 31 January 2013  | 31 January 2016  | Pass        | 100          |
| 10218                                   | THONG THIAM LEONG, JOHN (HEAD, ECE)                      | Adekunle Olusola Adeyeye | OSHCHM01 - Chemical Safety (Mandatory for chemical users) | 08 March 2016    | 08 March 2019    | Pass        | 83           |
| 20593                                   | NEIL COE (HEAD, GEOGRAPHY)                               | Alan D. Ziegler          | OSHCHM01 - Chemical Safety (Mandatory for chemical users) | 31 January 2017  | 31 January 2020  | Pass        | 86           |
| 2826                                    | NEIL COE (HEAD, GEOGRAPHY)                               | Alan D. Ziegler          | OSHCHM01 - Chemical Safety (Mandatory for chemical users) | 12 February 2015 | 12 February 2018 | Pass        | 90           |
| 3809                                    | RICARDO VINICIUS BOF DE OLIVEI                           | Alan Pereira Kauling     | OSHCHM01 - Chemical Safety (Mandatory for chemical users) | 26 August 2015   | 26 August 2018   | Pass        | 83           |
| 878                                     | SAW SEANG MEI                                            | Alan Prem Kumar          | OSHCHM01 - Chemical Safety (Mandatory for chemical users) | 05 July 2013     | 05 July 2016     | Pass        | 97           |
| 10673                                   | SAW SEANG MEI                                            | Alan Prem Kumar          | OSHCHM01 - Chemical Safety (Mandatory for chemical users) | 17 May 2016      | 17 May 2019      | Pass        | 83           |
| 11197                                   | JAMES GOH (HEAD, BIOMEDICAL ENGINEERING)                 | Alberto Corrias          | OSHCHM01 - Chemical Safety (Mandatory for chemical users) | 11 July 2016     | 11 July 2019     | Pass        | 100          |
| 4353                                    | OEZYILMAZ BARBAROS                                       | Alexander Mayorov        | OSHCHM01 - Chemical Safety (Mandatory for chemical users) | 15 December 2015 | 15 December 2018 | Pass        | 90           |
| 4629                                    | KRISHNAKUMAR MADHAVAN (HEAD, DEPT OF SURGERY)            | Alfredo Franco-obregon   | OSHCHM01 - Chemical Safety (Mandatory for chemical users) | 10 February 2016 | 10 February 2019 | Pass        | 80           |
| 725                                     | NICHOLAS ROBERT JOHN GASCOIGNE (HEAD, MICROBIOLOGY)      | Alonso, Sylvie           | OSHCHM01 - Chemical Safety (Mandatory for chemical users) | 15 May 2013      | 15 May 2016      | Pass        | 83           |

#### Sample of Training Report – Download File

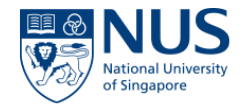

| Training<br>record ID | Reporting Officer                                    | Trainee Name             | Training Name                                             | Training Date    | Expiry Date      | Pass/Fail | Score |
|-----------------------|------------------------------------------------------|--------------------------|-----------------------------------------------------------|------------------|------------------|-----------|-------|
| 20881                 | WANG, JOHN (HEAD, MATERIALS SCIENCE AND ENGINEERING) | Stefan Adams             | OSHCHM01 - Chemical Safety (Mandatory for chemical users) | 31 January 2017  | 31 January 2020  | Pass      | 100   |
| 2845                  | WANG, JOHN (HEAD, MATERIALS SCIENCE AND ENGINEERING) | Stefan Adams             | OSHCHM01 - Chemical Safety (Mandatory for chemical users) | 12 February 2015 | 12 February 2018 | Pass      | 100   |
| 539                   | WANG, JOHN (HEAD, MATERIALS SCIENCE AND ENGINEERING) | Stefan Adams             | OSHCHM01 - Chemical Safety (Mandatory for chemical users) | 31 January 2013  | 31 January 2016  | Pass      | 100   |
| 10218                 | THONG THIAM LEONG, JOHN (HEAD, ECE)                  | Adekunle Olusola Adeyeye | OSHCHM01 - Chemical Safety (Mandatory for chemical users) | 08 March 2016    | 08 March 2019    | Pass      | 83    |
| 20593                 | NEIL COE (HEAD, GEOGRAPHY)                           | Alan D. Ziegler          | OSHCHM01 - Chemical Safety (Mandatory for chemical users) | 31 January 2017  | 31 January 2020  | Pass      | 86    |
| 2826                  | NEIL COE (HEAD, GEOGRAPHY)                           | Alan D. Ziegler          | OSHCHM01 - Chemical Safety (Mandatory for chemical users) | 12 February 2015 | 12 February 2018 | Pass      | 90    |
| 3809                  | RICARDO VINICIUS BOF DE OLIVEI                       | Alan Pereira Kauling     | OSHCHM01 - Chemical Safety (Mandatory for chemical users) | 26 August 2015   | 26 August 2018   | Pass      | 83    |
| 878                   | SAW SEANG MEI                                        | Alan Prem Kumar          | OSHCHM01 - Chemical Safety (Mandatory for chemical users) | 05 July 2013     | 05 July 2016     | Pass      | 97    |
| 10673                 | SAW SEANG MEI                                        | Alan Prem Kumar          | OSHCHM01 - Chemical Safety (Mandatory for chemical users) | 17 May 2016      | 17 May 2019      | Pass      | 83    |
| 11197                 | JAMES GOH (HEAD, BIOMEDICAL ENGINEERING)             | Alberto Corrias          | OSHCHM01 - Chemical Safety (Mandatory for chemical users) | 11 July 2016     | 11 July 2019     | Pass      | 100   |
| 4353                  | OEZYILMAZ BARBAROS                                   | Alexander Mayorov        | OSHCHM01 - Chemical Safety (Mandatory for chemical users) | 15 December 2015 | 15 December 2018 | Pass      | 90    |
| 4629                  | KRISHNAKUMAR MADHAVAN (HEAD, DEPT OF SURGERY)        | Alfredo Franco-obregon   | OSHCHM01 - Chemical Safety (Mandatory for chemical users) | 10 February 2016 | 10 February 2019 | Pass      | 80    |

safeguard (1).xls

Powered by **rivo** 

**5f** 

^

Support Privacy

Show al

### Sample of Training Report - Export to Excel Doc

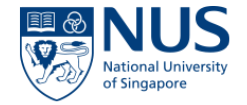

| 1  | Training  |                                |                             |                                           |                   |                   |           |       |
|----|-----------|--------------------------------|-----------------------------|-------------------------------------------|-------------------|-------------------|-----------|-------|
| 2  | record ID | Reporting Officer              | Trainee Name                | Training Name                             | Training Date     | Expiry Date       | Pass/Fail | Score |
| 4  | 20881     | WANG, JOHN (HEAD, MATERIALS    | Stefan Adams                | OSHCHM01 - Chemical Safety (Mandatory for | 31 January 2017   | 31 January 2020   | Pass      | 100   |
| 3  | 2845      | WANG, JOHN (HEAD, MATERIALS    | Stefan Adams                | OSHCHM01 - Chemical Safety (Mandatory for | 12 February 2015  | 12 February 2018  | Pass      | 100   |
| 4  | 539       | WANG, JOHN (HEAD, MATERIALS    | Stefan Adams                | OSHCHM01 - Chemical Safety (Mandatory for | 31 January 2013   | 31 January 2016   | Pass      | 100   |
| 5  | 10218     | THONG THIAM LEONG, JOHN        | Adekunle Olusola Adeyeye    | OSHCHM01 - Chemical Safety (Mandatory for | 08 March 2016     | 08 March 2019     | Pass      | 83    |
| 6  | 20593     | NEIL COE (HEAD, GEOGRAPHY)     | Alan D. Ziegler             | OSHCHM01 - Chemical Safety (Mandatory for | 31 January 2017   | 31 January 2020   | Pass      | 86    |
| 7  | 2826      | NEIL COE (HEAD, GEOGRAPHY)     | Alan D. Ziegler             | OSHCHM01 - Chemical Safety (Mandatory for | 12 February 2015  | 12 February 2018  | Pass      | 90    |
| 8  | 3809      | RICARDO VINICIUS BOF DE OLIVEI | Alan Pereira Kauling        | OSHCHM01 - Chemical Safety (Mandatory for | 26 August 2015    | 26 August 2018    | Pass      | 83    |
| 9  | 878       | SAW SEANG MEI                  | Alan Prem Kumar             | OSHCHM01 - Chemical Safety (Mandatory for | 05 July 2013      | 05 July 2016      | Pass      | 97    |
| 10 | 10673     | SAW SEANG MEI                  | Alan Prem Kumar             | OSHCHM01 - Chemical Safety (Mandatory for | 17 May 2016       | 17 May 2019       | Pass      | 83    |
| 11 | 11197     | JAMES GOH (HEAD, BIOMEDICAL    | Alberto Corrias             | OSHCHM01 - Chemical Safety (Mandatory for | 11 July 2016      | 11 July 2019      | Pass      | 100   |
| 12 | 4353      | OEZYILMAZ BARBAROS             | Alexander Mayorov           | OSHCHM01 - Chemical Safety (Mandatory for | 15 December 2015  | 15 December 2018  | Pass      | 90    |
| 13 | 4629      | KRISHNAKUMAR MADHAVAN          | Alfredo Franco-obregon      | OSHCHM01 - Chemical Safety (Mandatory for | 10 February 2016  | 10 February 2019  | Pass      | 80    |
| 14 | 725       | NICHOLAS ROBERT JOHN           | Alonso, Sylvie              | OSHCHM01 - Chemical Safety (Mandatory for | 15 May 2013       | 15 May 2016       | Pass      | 83    |
| 15 | 1546      | NEO CHIEW LIAN, JENNIFER       | Amr S Fawzy                 | OSHCHM01 - Chemical Safety (Mandatory for | 12 March 2014     | 12 March 2017     | Pass      | 87    |
| 16 | 4769      | MATSUDAIRA, PAUL THOMAS        | Ganesh Srinivasan Anand     | OSHCHM01 - Chemical Safety (Mandatory for | 23 February 2016  | 23 February 2019  | Pass      | 97    |
| 17 | 3816      | CASTRO NETO, ANTONIO HELIO     | Andressa Thais Seefeldt     | OSHCHM01 - Chemical Safety (Mandatory for | 26 August 2015    | 26 August 2018    | Pass      | 90    |
| 18 | 10739     | CASTRO NETO, ANTONIO HELIO     | Ang Han Siong               | OSHCHM01 - Chemical Safety (Mandatory for | 17 May 2016       | 17 May 2019       | Pass      | 96    |
| 19 | 4380      | THONG THIAM LEONG, JOHN        | Ang Kah Wee                 | OSHCHM01 - Chemical Safety (Mandatory for | 28 December 2015  | 28 December 2018  | Pass      | 87    |
| 20 | 550       | LAM YULIN                      | Ang Wee Han                 | OSHCHM01 - Chemical Safety (Mandatory for | 07 February 2013  | 07 February 2016  | Pass      | 93    |
| 21 | 2127      | WANG EE JEN, WILSON            | Angelo Homayoun All         | OSHCHM01 - Chemical Safety (Mandatory for | 21 August 2014    | 21 August 2017    | Pass      | 93    |
| 22 | 12385     | WANG EE JEN, WILSON            | Angelo Homayoun All         | OSHCHM01 - Chemical Safety (Mandatory for | 19 September 2016 | 19 September 2019 | Pass      | 86    |
| 23 | 20775     | WONG WAI PENG                  | Ang-lim Swee Eng            | OSHCHM01 - Chemical Safety (Mandatory for | 20 January 2017   | 20 January 2020   | Pass      | 96    |
| 24 | 782       | WONG WAI PENG                  | Ang-lim Swee Eng            | OSHCHM01 - Chemical Safety (Mandatory for | 05 June 2013      | 05 June 2016      | Pass      | 97    |
| 25 | 2865      | WONG WAI PENG                  | Ang-lim Swee Eng            | OSHCHM01 - Chemical Safety (Mandatory for | 26 February 2015  | 26 February 2018  | Pass      | 97    |
| 26 | 10253     | THONG THIAM LEONG, JOHN        | Anjam Khursheed             | OSHCHM01 - Chemical Safety (Mandatory for | 08 March 2016     | 08 March 2019     | Pass      | 93    |
| 27 | 10570     |                                | Anselm Mak                  | OSHCHM01 - Chemical Safety (Mandatory for | 25 April 2016     | 25 April 2019     | Pass      | 96    |
| 28 | 4241      | SOW CHORNG HAUR (HEAD,         | Ariando                     | OSHCHM01 - Chemical Safety (Mandatory for | 18 November 2015  | 18 November 2018  | Pass      | 87    |
| 29 | 2393      |                                | Aberle, Armin Gerhard       | OSHCHM01 - Chemical Safety (Mandatory for | 23 October 2014   | 23 October 2017   | Pass      | 90    |
| 30 | 12496     |                                | Aberle, Armin Gerhard       | OSHCHM01 - Chemical Safety (Mandatory for | 29 September 2016 | 29 September 2019 | Pass      | 100   |
| 31 | 2936      | DAN YOCK YOUNG (HEAD,          | Arthur Mark Richards        | OSHCHM01 - Chemical Safety (Mandatory for | 19 March 2015     | 19 March 2018     | Pass      | 97    |
| 32 | 20635     | ONG KHIM CHYE, GARY            | Bae Sung Woo                | OSHCHM01 - Chemical Safety (Mandatory for | 18 January 2017   | 18 January 2020   | Pass      | 90    |
| 33 | 20627     |                                | Balasubramanian, Rajasekhar | OSHCHM01 - Chemical Safety (Mandatory for | 18 January 2017   | 18 January 2020   | Pass      | 90    |
| 34 | 11352     | MARKUS R WENK (HEAD,           | Ban Hon Kim Kenneth         | OSHCHM01 - Chemical Safety (Mandatory for | 26 July 2016      | 26 July 2019      | Pass      | 100   |
| 35 | 1703      | MARKUS R WENK (HEAD,           | Ban Hon Kim Kenneth         | OSHCHM01 - Chemical Safety (Mandatory for | 07 May 2014       | 07 May 2017       | Pass      | 100   |
| 36 | 98        | MARKUS R WENK (HEAD,           | Ban Hon Kim Kenneth         | OSHCHM01 - Chemical Safety (Mandatory for | 03 February 2012  | 03 February 2015  | Pass      | 100   |
| 37 | 885       | SOW CHORNG HAUR (HEAD,         | Barrett, Murray Douglas     | OSHCHM01 - Chemical Safety (Mandatory for | 10 July 2013      | 10 July 2016      | Pass      | 90    |
| 38 | 3596      | SOW CHORNG HAUR (HEAD,         | Barrett, Murray Douglas     | OSHCHM01 - Chemical Safety (Mandatory for | 11 August 2015    | 11 August 2018    | Pass      | 93    |
| 39 | 697       | TAN CHORH CHUAN                | Barry Halliwell             | OSHCHM01 - Chemical Safety (Mandatory for | 25 April 2013     | 25 April 2016     | Pass      | 90    |
| 40 | 11013     | TAN CHORH CHUAN                | Barry Halliwell             | OSHCHM01 - Chemical Safety (Mandatory for | 20 June 2016      | 20 June 2019      | Pass      | 96    |
| 41 | 3456      | YEOH KHAY GUAN (DEAN,          | Bay Boon Huat               | OSHCHM01 - Chemical Safety (Mandatory for | 08 July 2015      | 08 July 2018      | Pass      | 100   |
| 42 | 10962     | OEZYILMAZ BARBAROS             | Bernard, Laurent Syavoch    | OSHCHM01 - Chemical Safety (Mandatory for | 09 June 2016      | 09 June 2019      | Pass      | 90    |
| 43 | 1308      | SOW CHORNG HAUR (HEAD,         | Andrew Anthony Bettiol      | OSHCHM01 - Chemical Safety (Mandatory for | 21 November 2013  | 21 November 2016  | Pass      | 100   |
| 44 | 923       | WONG WAI-SHIU FRED (HEAD,      | Bian Jinsong                | OSHCHM01 - Chemical Safety (Mandatory for | 31 July 2013      | 31 July 2016      | Pass      | 97    |
| 45 | 3165      | WONG WAI-SHIU FRED (HEAD,      | Bian Jinsong                | OSHCHM01 - Chemical Safety (Mandatory for | 14 May 2015       | 14 May 2018       | Pass      | 100   |

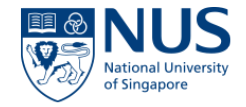

#### Useful Information

6

- a. Training Familiarization Workshop Presentation slides
- b. Training Familiarization Workshop Training Video
- c. The above will be available at Staff Portal > OSHE eServices from 28 April 2017
- d. Training Module target LIVE on 28 Apr 2017
- e. For enquiries, contact Rachel Lim at <u>oshbox11@nus.edu.sg</u> / 66015047

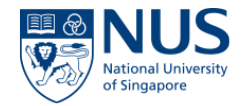

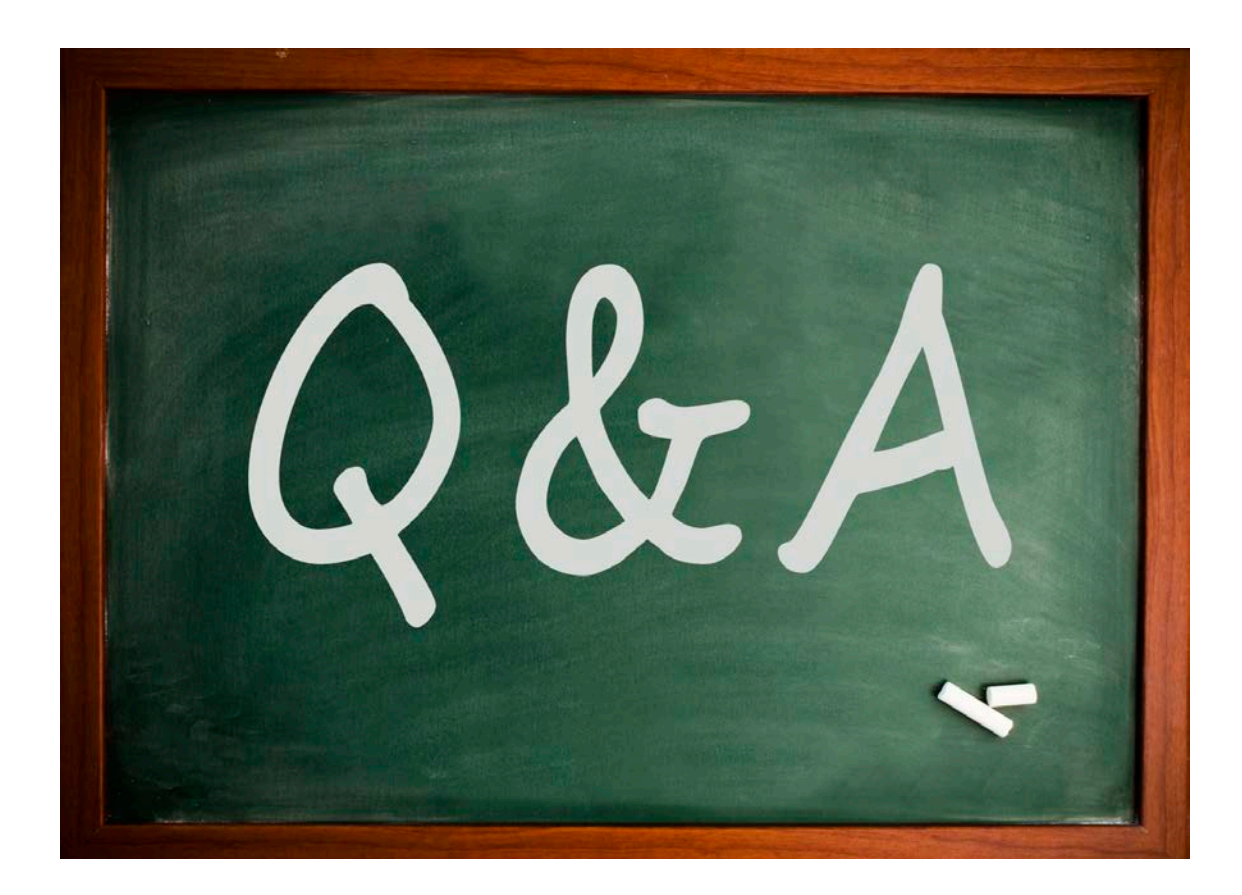

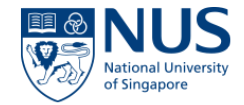

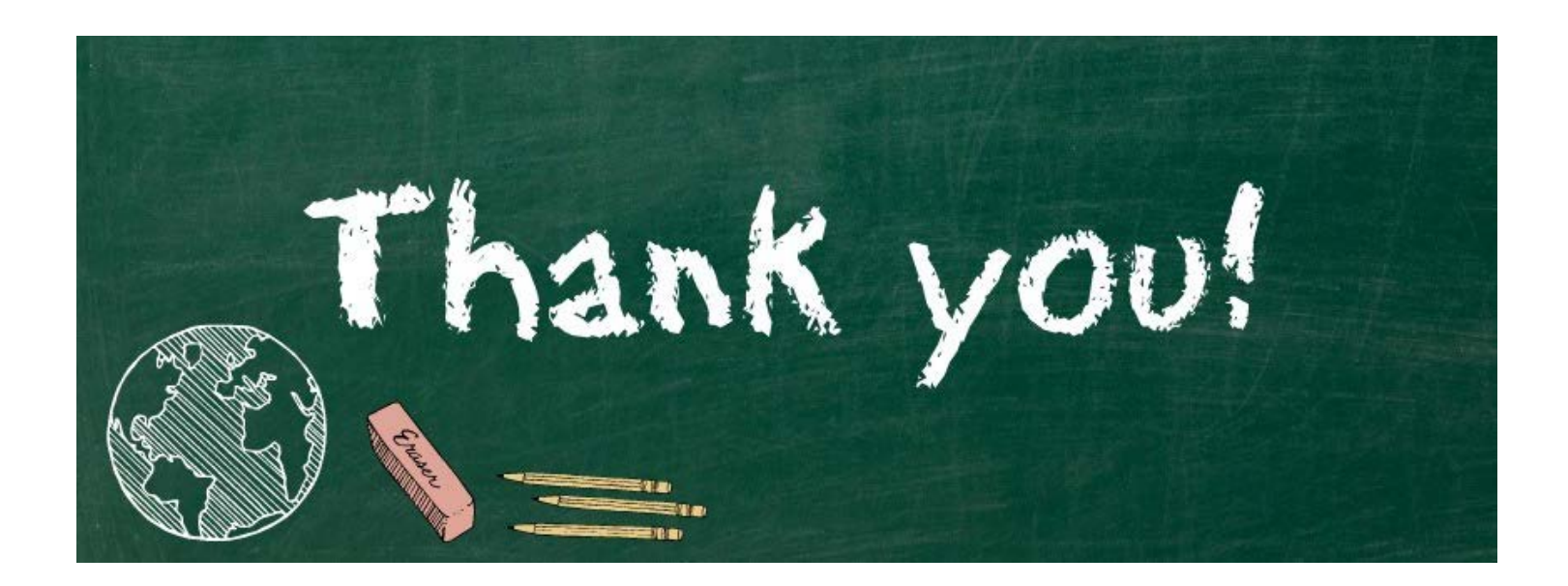